# **EDYTOR TEKSTU – WORD**

### FORMATOWANIE TEKSTU

**Ćwiczenie** 1

Napisz poniższy tekst, a następnie skopiuj go i zmień kolejność wierszy. Sformatuj kolejne dwa akapity w wybrany przez siebie sposób (inaczej niż pierwszy akapit!).

Znam podstawowe zasady formatowania tekstu

Wykonuję <del>ćwiczenia</del> na fragmentach tekstu. <u>Uczę się kopiować, wycinać i wklejać</u> określone fragmenty tekstu.

Wykonuję ćwiczenia na fragmentach tekstu. Znam podstawowe zasady formatowania tekstu Uczę się kopiować, wycinać i wklejać określone fragmenty tekstu.

Uczę się kopiować, wycinać i wklejać określone fragmenty tekstu Wykonuję ćwiczenia na fragmentach tekstu. Znam podstawowe zasady formatowania tekstu

## Ćwiczenie 2

Przepisz poniższe wzory:

2O  $(a+b)^{2} = a^{2}+2ab+b^{2}$   $(a-b)^{3} = a^{3}-3a^{2}b+3ab^{2}-b^{3}$   $E = mc^{2}$   $C + O_{2} = CO_{2}$  $a^{2} + b^{2} = c^{2}$ 

### **Ćwiczenie 3**

Przepisz tekst, zmieniając rodzaj czcionki, odstępy między znakami i położenie tekstu. Zastosuj odstęp między wierszami wielkości 1,5 punktu.

Czcionka Times New Roman, odstęp standardowy.

Czcionka Times New Roman, rozstrzelona o 1 punkt.

Czcionka Times New Roman, rozstrzelona o 2 punkty.

Czcionka Arial, odstęp zagęszczony — 0,5 punktu.

Czcionka Century. Tekst podniesiony o 3 punkty.

Czcionka Comic Sans MS. Tekst obniżony o 3 punkty.

#### ZNAKI WYLICZANIA

### **Ćwiczenie** 1

Zastosuj niestandardowe znaki wyliczania. Oprócz znaku ♥ użyj do kolejnej listy innego, np. 🖃.

- 🎔 Praca z akapitami.
- Wstawianie znaków wodnych.
- Używanie funktorów graficznych.

# **Ćwiczenie 2**

Zastosuj punktory graficzne i sformatuj według wzoru (możesz użyć podobnych wzorów).

- Praca z akapitami.
- Wstawianie punktorów graficznych.
  - Praca z akapitami.
  - Wstawianie punktorów graficznych.
    - **R** Praca z akapitami.
    - **M** Wstawianie punktorów graficznych.

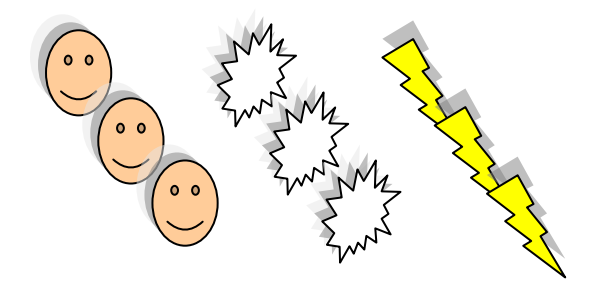

## Zastosowanie tabulatorów

**Ćwiczenie** Przepisz w dokumencie tekstowym Word wykaz, jak poniżej z zachowaniem tabulatorów

| Tabulator lewy                     | Tabulator środkowy<br>↓            | Tabulator prawy                | Tabulator dziesiętny<br>↓                         |
|------------------------------------|------------------------------------|--------------------------------|---------------------------------------------------|
| 1 • 2 • 1 • <u>1</u> • 1 • 2 • 1 • | 3 · · · 4 • · <u>1</u> 5 · · · 6 · | 1 · 7 · 1 · <u>8</u> · 1 · 9 · | · · 10 · · · 11 · <u>.</u> · 12 · · · 13 · · · 14 |
| _                                  |                                    |                                |                                                   |
| Wycieczka                          | do: Termin                         | Ilość dni                      | Cena w zł                                         |
| Krakowa                            | 28.09.04                           | 3                              | 220,00                                            |
| Warszawa                           | 01.10.04                           | 2                              | 160,00                                            |
| Góry Stoło                         | we 10.10.04                        | 3                              | 190,00                                            |
| Zakopane                           | 20.12.04                           | 5                              | 450,00                                            |

# Ćwiczenie

Przepisz poniższy tekst i rozmieść go w **jednej**, **dwóch** a następnie **trzech kolumnach** tak, jak poniżej. Sformatuj tekst: czcionka Times New Roman ,12,

pierwszy akapit - kursywa, wyrównanie do lewej drugi - pogrubienie, wyjustowany

trzeci - kapitaliki, wyśrodkowany

Wraz z rozwojem nauki, techniki, kultury przeobraża się również świadomość społeczna ludzi. Każdy z nas ma określone potrzeby, oczekiwania, pragnienia i dążenia. To one są wyznacznikami naszej aktywności. Kierunek zaś naszych dążeń wyznaczają wartości, które dla jednych są bardziej ważne, a dla drugich mniej ważne. Trudno mówić o występowaniu pojedynczych wartości. Tworzą one hierarchię. Dla jednych wartością nadrzędną jest zdrowie i życie ludzkie, które uważane są za wartości ponadczasowe, dla innych władza i chęć posiadania. Dla każdej jednostki ludzkiej jest to swoisty układ nazywany hierarchią wartości. Postępowanie człowieka zgodne z własnymi przekonaniami, kierowanie się własnymi celami i wartościami tworzą określony pogląd na świat.

Wraz z rozwojem nauki, techniki, przeobraża również kultury się świadomość społeczna ludzi. Każdy określone potrzeby, z nas ma oczekiwania, pragnienia i dażenia. To one są wyznacznikami naszej aktywności. Kierunek zaś naszych dążeń wyznaczają wartości, które dla jednych są bardziej ważne, a dla drugich mniej ważne. Trudno mówić o występowaniu pojedynczych wartości. Tworza one hierarchię. Dla jednych wartościa

nadrzędną jest zdrowie i życie ludzkie, które uważane wartości są za ponadczasowe, dla innych władza i chęć posiadania. każdej jednostki Dla ludzkiej jest to swoisty układ nazywany Postępowanie hierarchia wartości. człowieka zgodne własnymi Z przekonaniami, kierowanie się własnymi celami i wartościami tworzą określony pogląd na świat.

WRAZ Z ROZWOJEM NAUKI, TECHNIKI, KULTURY PRZEOBRAŻA SIĘ RÓWNIEŻ ŚWIADOMOŚĆ SPOŁECZNA LUDZI. KAŻDY Z NAS MA OKREŚLONE POTRZEBY, OCZEKIWANIA, PRAGNIENIA I DĄŻENIA. TO ONE SĄ WYZNACZNIKAMI NASZEJ AKTYWNOŚCI. KIERUNEK ZAŚ NASZYCH DĄŻEŃ WYZNACZAJĄ WARTOŚCI, KTÓRE DLA JEDNYCH SA

BARDZIEJ WAŻNE, A DLA DRUGICH MNIEJ WAŻNE. TRUDNO MÓWIĆ O WYSTĘPOWANIU POJEDYNCZYCH WARTOŚCI. TWORZĄ ONE HIERARCHIĘ. DLA JEDNYCH WARTOŚCIĄ NADRZĘDNĄ JEST ZDROWIE I ŻYCIE LUDZKIE, KTÓRE UWAŻANE SĄ ZA WARTOŚCI PONADCZASOWE, DLA INNYCH WŁADZA I CHĘĆ POSIADANIA. DLA KAŻDEJ JEDNOSTKI LUDZKIEJ JEST TO SWOISTY UKŁAD NAZYWANY HIERARCHIĄ WARTOŚCI. POSTĘPOWANIE CZŁOWIEKA ZGODNE Z WŁASNYMI PRZEKONANIAMI, KIEROWANIE SIĘ WŁASNYMI CELAMI I WARTOŚCIAMI TWORZĄ OKREŚLONY POGLĄD NA ŚWIAT.

#### FORMATOWANIE AKAPITÓW

#### **Ćwiczenie** 1

Napisz tekst, skopiuj go poniżej i zastosuj wcięcie całego drugiego akapitu. Użyj krawędzi według poniższego wzoru.

Coraz większą rolę odgrywają w dzisiejszej rzeczywistości komputery. Ułatwiają nam pracę, dostarczają rozrywki, umożliwiają naukę, kontakty z innymi, wymianę doświadczeń i poglądów, prezentowanie swoich osiągnięć w Internecie oraz wiele innych możliwości. Internet nazywany oceanem informacji staje się źródłem poszukiwań nowości z zakresu różnych dziedzin. Coraz częściej szukamy ofert pracy w Internecie, podpisujemy umowy i wykonujemy zleconą pracę. Możemy zakładać konta bankowe i dokonywać przelewów.

Coraz większą rolę odgrywają w dzisiejszej rzeczywistości komputery. Ułatwiają nam pracę, dostarczają rozrywki, umożliwiają naukę, kontakty z innymi, wymianę doświadczeń i poglądów, prezentowanie swoich osiągnięć w Internecie oraz wiele innych możliwości. Internet nazywany oceanem informacji staje się źródłem poszukiwań nowości z zakresu różnych dziedzin. Coraz częściej szukamy ofert pracy w Internecie, podpisujemy umowy i wykonujemy zleconą pracę. Możemy zakładać konta bankowe i dokonywać przelewów.

#### **Ćwiczenie 2**

Ustaw odległości między wierszami jak poniżej. Zwróć uwagę na wyrównanie akapitów względem brzegów strony, wklejony element oraz styl i grubość ramki.

| <b>E</b> .  |                                                                                             | <b>.</b> |
|-------------|---------------------------------------------------------------------------------------------|----------|
|             | Zanim zdecydujemy się na wydruk dokumentu, powinniśmy dokładnie                             |          |
|             | sprawdzić jego zawartość i poprawić wszystkie zauważone błędy. Jeśli zaś nie                |          |
|             | jesteśmy pewni pisowni jakiegoś wyrazu, sięgnijmy do słownika                               | 111      |
|             | ortograficznego.                                                                            |          |
|             |                                                                                             | 10       |
| ш           | Zanim zdecydujemy się na wydruk dokumentu, powinniśmy dokładnie sprawdzić jego zawartość    | 111      |
| 10          |                                                                                             |          |
| Ш.,         | i poprawić wszystkie zauważone błędy. Jeśli zaś nie jesteśmy pewni pisowni jakiegoś wyrazu, |          |
| Ш.,         | siegnijmy do słownika                                                                       |          |
| 10          |                                                                                             |          |
| m -         |                                                                                             |          |
|             | Zanim zdecydujemy się na wydruk dokumentu, powinniśmy dokładnie sprawdzić jego              |          |
|             |                                                                                             |          |
|             | zawartość i poprawić wszystkie zauważone błędy. Jeśli zaś nie jesteśmy                      |          |
|             |                                                                                             |          |
|             | pewni pisowni jakiegoś wyrazu, sięgnijmy do słownika.                                       |          |
|             |                                                                                             | 111      |
|             |                                                                                             | 111      |
| 10 <u>=</u> |                                                                                             | -        |

# **Ćwiczenie 3**

Sformatuj tekst (czcionka 12, Times New Roman), **skopiuj** go poniżej. Zastosuj **wcięcie** od lewej (1,5 cm) całego drugiego akapitu i Użyj **krawędzi** według poniższego wzoru. Tekst w obu akapitach ma być **wyjustowany**! drugi akapit – *kursywa*!

zaznaczyć tekst – menu Format – Akapit - ...
Autokształty - ... (odpowiednia *linia*)

Coraz większą rolę odgrywają w dzisiejszej rzeczywistości komputery. Ułatwiają nam pracę, dostarczają rozrywki, umożliwiają naukę, kontakty z innymi, wymianę doświadczeń i poglądów, prezentowanie swoich osiągnięć w Internecie oraz wiele innych możliwości. Internet nazywany oceanem informacji staje się źródłem poszukiwań nowości z zakresu różnych dziedzin.

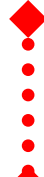

Coraz większą rolę odgrywają w dzisiejszej rzeczywistości komputery. Ułatwiają nam pracę, dostarczają rozrywki, umożliwiają naukę, kontakty z innymi, wymianę doświadczeń i poglądów, prezentowanie swoich osiągnięć w Internecie oraz wiele innych możliwości. Internet nazywany oceanem informacji staje się źródłem poszukiwań nowości z zakresu różnych dziedzin.

#### **Ćwiczenie** 4

Wstaw **pole tekstowe** i odpowiednio go sformatuj (zaznaczyć – menu Format – Pole tekstowe – Kolory i linie). Skopiuj tekst (rozmiar czcionki – 10) i sformatuj go jak niżej (podkreślenie, pogrubienie, kursywa). Zwróć uwagę na **wyrównanie akapitów** względem brzegów strony (zaznaczyć akapit – menu Format – Akapit)

(pierwszy akapit - *od lewej i prawej po 2cm, interlinia- pojedyncze;* drugi akapit – *od lewej 0,5cm, od prawej 1cm, interlinia – 1,5 wiersza;* trzeci akapit – *od lewej 2,5cm, od prawej 0,5cm, wysunięcie co 2cm, podwójne ).* Wstaw dwa elementy (**Autokształty**) i sformatuj je! (ppm – Formatuj Autokształt).

> Coraz większą rolę odgrywają w dzisiejszej rzeczywistości komputery. Ułatwiają nam pracę, dostarczają rozrywki, umożliwiają naukę, kontakty z innymi, wymianę doświadczeń i poglądów, prezentowanie swoich osiągnięć w Internecie oraz wiele innych możliwości. Internet nazywany oceanem informacji staje się źródłem poszukiwań nowości z zakresu różnych dziedzin

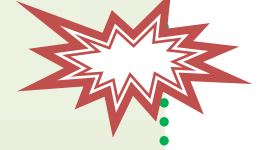

Coraz większą rolę odgrywają w dzisiejszej rzeczywistości komputery. Ulatwiają nam pracę, dostarczają rozrywki, umożliwiają naukę, kontakty z innymi, wymianę doświadczeń i poglądów, prezentowanie swoich osiągnięć w Internecie oraz wiele innych możliwości. Internet nazywany oceanem informacji staje się źródłem poszukiwań nowości z zakresu różnych dziedzin

Coraz większą rolę odgrywają w dzisiejszej rzeczywistości komputery. Ułatwiają nam

pracę, dostarczają rozrywki, umożliwiają naukę, kontakty z innymi, wymianę doświadczeń i poglądów, prezentowanie swoich osiągnięć w Internecie oraz wiele innych możliwości. Internet nazywany oceanem informacji staje się źródłem poszukiwań nowości z zakresu różnych

dziedzin

Strona 5 z 11

# INICJAŁY

- ☑ Przepisz tekst i wstaw odpowiednie autokształty (Objaśnienia).
- ☑ Sformatuj dokument jak poniżej (czcionka –np. Book Antiqua 14, kolory, kursywa, akapit wyjustowany).
- ☑ Umieść w środku pierwszego akapitu dowolny **rysunek** (odpowiednio go sformatuj /ppm -Formatuj obraz Układ).

**P**itagoras z Samos (572 p.n.e. - 497 p.n.e.) żył w czasach, gdy w Indiach nauczał Budda, a w Chinach Konfucjusz. Założył Związek Pitagorejski – bractwo religijnopolityczne, które prowadziło także działalność naukową. Pitagorejczycy uważali, że świat można opisać za pomocą liczb. Ich celem było poszukiwanie harmonii w świecie. Odkryli np. jakie długości powinny mieć dwie struny, by razem pięknie brzmiały.

Twierdzenie zw. twierdzeniem Pitagorasa, używane było już wcześniej przez Babilończyków, Egipcjan i Hindusów. Od pitagorejczyków pochodzi prawdopodobnie dowód i nazwa twierdzenia.

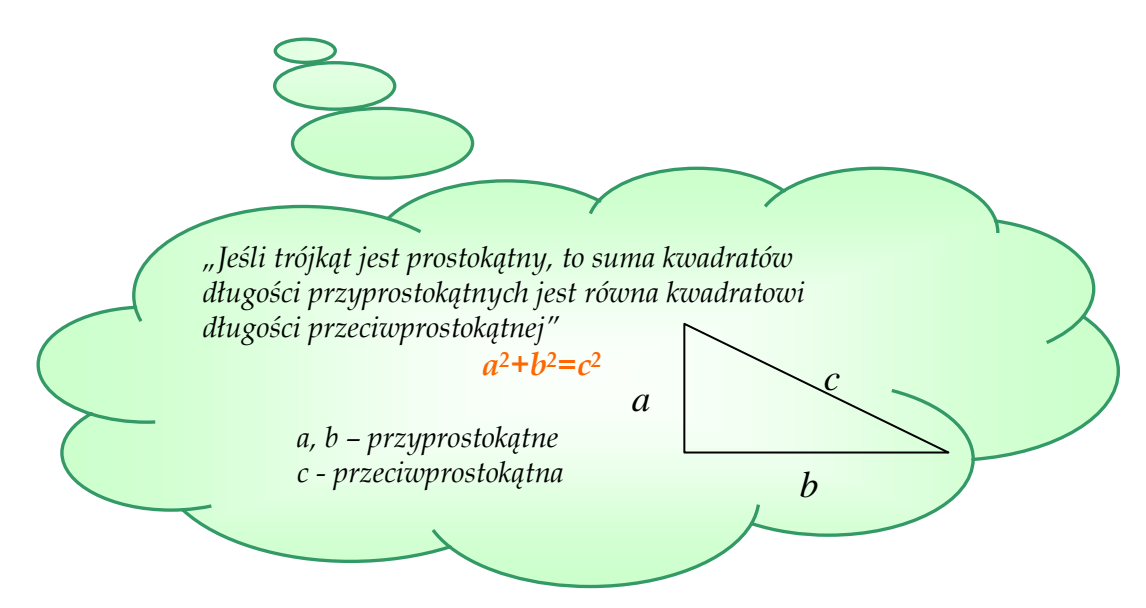

**Tales z Miletu** (ok. 640 – 546 p.n.e.) jest uważany za jednego z siedmiu najwybitniejszych mędrców starożytności. Był nie tylko filozofem, ale także matematykiem i astronomem. Potrafił podobno przewidywać zaćmienia Słońca i Księżyca.

P rawdopodobnie to Tales jako pierwszy ustalił, że rok trwa 365 dni. Oprócz twierdzenia zw. **tw. Talesa**, odkrył także, że kąt wpisany oparty na średnicy okręgu jest kątem prostym.

"Jeżeli ramiona kąta przetniemy prostymi równoległymi, to odcinki wyznaczone przez te proste na jednym ramieniu kąta są **proporcjonalne** do odpowiednich odcinków na drugim ramieniu kąta"

### WSTAWIANIE I FORMATOWANIE TABEL

**Ćw. 1.** Utwórz tabelki według poniższego wzoru. Wykorzystaj:

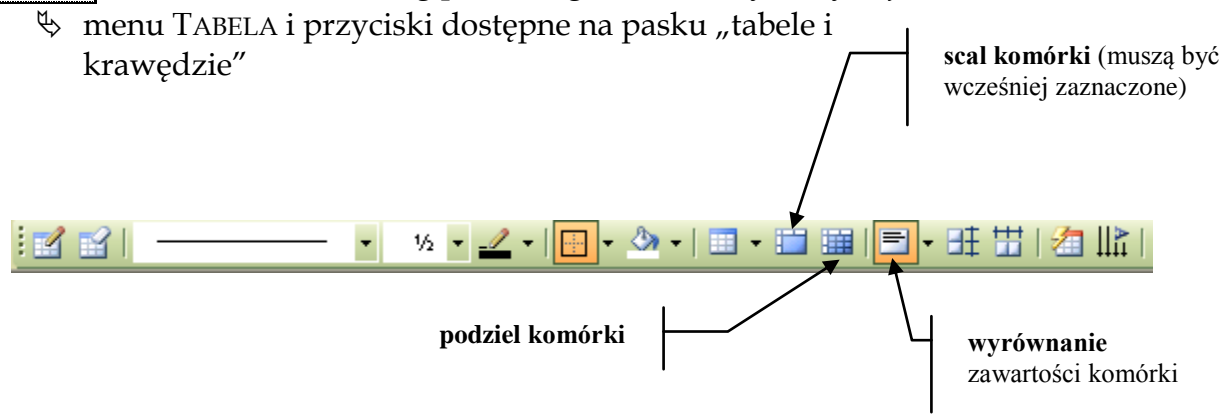

- si menu Format Obramowanie i cieniowanie
- 🗞 menu FORMAT AKAPIT lub odpowiednie przyciski z paska narzędzi
- 😓 menu Format Czcionka

Uwaga!

Aby pasek był widoczny należy wybrać: menu WIDOK – PASKI NARZĘDZI – TABELE I KRAWĘDZIE

| <b>E</b> LOUD A     | WZÓR NA: |               |           |
|---------------------|----------|---------------|-----------|
| FIGUKA              | POLE     | OBWÓD         |           |
| Trójkąt (dowolny)   |          |               |           |
| Trójkąt równoboczny |          |               | Wysokość: |
| Kwadrat             |          |               |           |
| Prostokąt           |          |               |           |
| Trapez              |          |               |           |
| Romb                |          |               |           |
| Równoległobok       |          |               |           |
| Koło                |          |               |           |
| Wycinek koła        |          | Długość łuku: | :         |
| Sześciokąt foremny  |          |               |           |

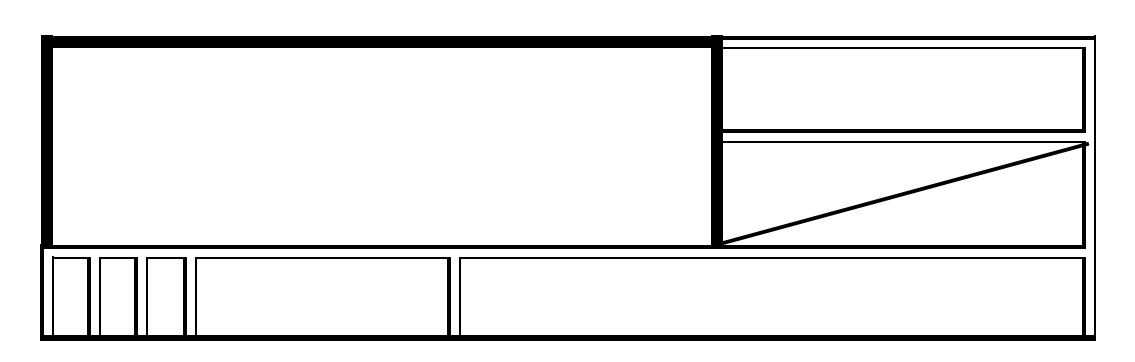

**Ćw. 2.** Wykorzystując *WordArta, autokształty, symbole* oraz *indeks dolny i górny* wykonaj:

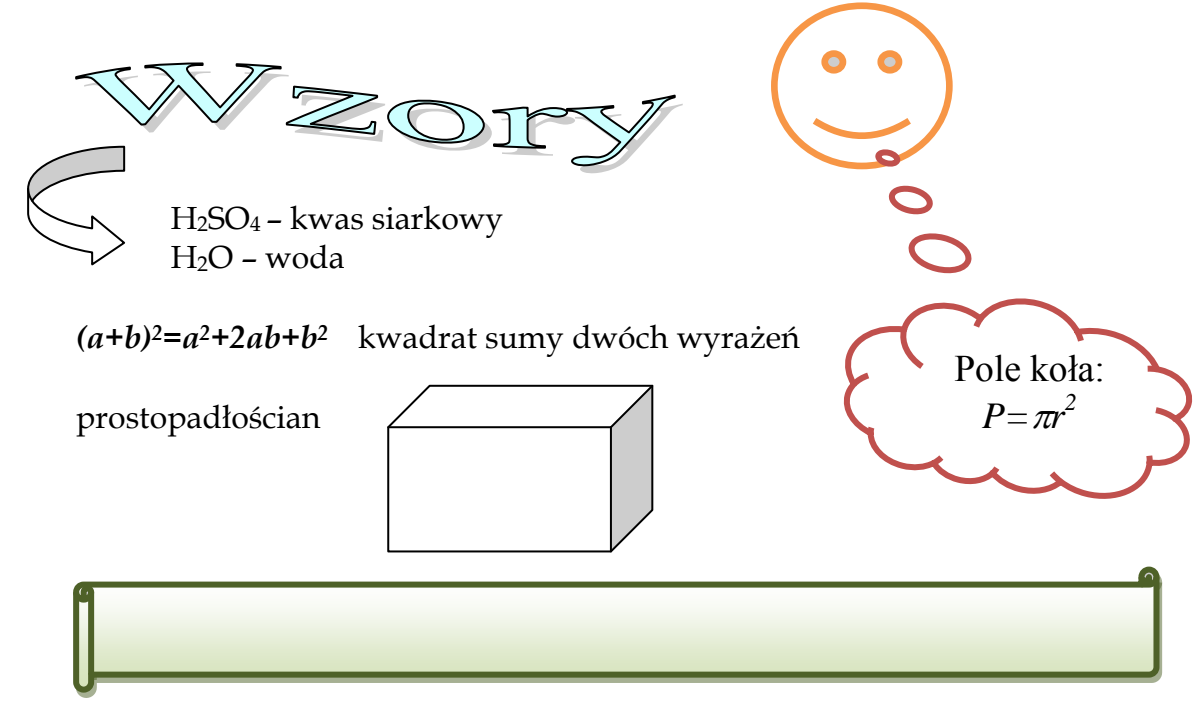

**Ćw. 3.** Korzystając z *tabulatorów* rozmieść tekst jak poniżej:

| LP. | Imię  | NAZWISKO | KLASA | ŚREDNIA OCEN |
|-----|-------|----------|-------|--------------|
| 1.  | Marta | Abacka   | IIId  | 4,75         |
| 2.  | Józef | Barbacki | IIIa  | 3,28         |
| 3.  | Marek | Kowalski | IIIb  | 5,00         |

**Ćw. 4\*.** Wpisz odpowiednie wzory do tabelki z ćwiczenia 1 (wykorzystaj dostępny na pasku edytor równań:

MathType 5.0

lub z menu WSTAW – OBIEKT - ...)

# POWTÓRZENIE I UZUPEŁNIENIE

- 1. Sprawdzanie poprawności tekstu (wyświetlanie znaków specjalnych ¶)
- 2. Wyszukiwanie i zastępowanie znaków (Edycja Znajdź (Ctrl+F) ...)
- 3. Listy wypunktowane i numerowane (Format Punktory i numeracja ...)
- 4. Tekst w kolumnach (Format Kolumny ... lub na pasku zadań
- 5. Dobór formy dokumentu do jego treści
- 6. Wstawianie:
  - przypisów (Wstaw Odwołanie Przypis dolny ...)
  - odsyłaczy (Wstaw Odwołanie Odsyłacz ...)
  - indeksów i spisów (przypisów (Wstaw Odwołanie Indeks i spisy ...)

- 7. Nagłówek i stopka (Widok Nagłówek i stopka ...)
- 8. Usuwanie "literówek" (pojedynczych liter na końcu wiersza linii) zamiast zwykłej spacji po literce dajemy kombinację klawiszy: Shift+Ctrl+spacja (tzw. "twarda spacja"). Używa się ją do oddzielenia wyrazów, które stanowić mają nierozerwalną całość na przykład wówczas, gdy jeden z wyrazów przeniesiony zostaje do następnego wiersza a powinien pozostać w poprzednim obok poprzedzającego go wyrazu.

# **Ćwiczenia**:

Do ćwiczeń wykorzystaj informacje zawarte w poszczególnych punktach lekcji!

- 1. Otwórz edytor tekstu Word, sprawdź i zanotuj w zeszycie jakim symbolem oznaczony jest w tekście znak użycia klawisza:
  - spacji
  - tabulatora
  - enter
  - Shift+Enter
- Otwórz dowolny znajdujący się na Twoim komputerze plik tekstowy i zastąp jakiś wybrany przez Ciebie wyraz - innym. Zamknij plik nie zapisując zmian!
- 3. W edytorze tekstu utwórz dokument według poniższego wzoru a następnie zapisz go w swoim folderze pod nazwą "ćwiczenie1".
- 4. Zapoznaj się z informacjami na stronie:
  - http://www.gim-nt.com/ecdl/modul3/strona1.htm

| nę i nazwisko                                |                                              |                                                                                                    | dat                            |
|----------------------------------------------|----------------------------------------------|----------------------------------------------------------------------------------------------------|--------------------------------|
| <b>1. Coś o mnie</b><br>Nazywam się          | i jestem uczniem klasy                       | nagłówek i stopka<br>trzeciej Gimnazjum v                                                               | w Tęgoborzy.                   |
| Mój adres                                    |                                              |                                                                                                    |                                |
| Moje zainteresowania                         |                                              |                                                                                                    |                                |
| a. motoryzacja                               | Rysunek 1 —                                  |                                                                                                    |                                |
| c<br>d<br>e                                  |                                              |                                                                                                    | <b>odsyłacz</b> do<br>Cliparta |
| Moja wymarzona szkoł                         | a średnia.                                   |                                                                                                    | (podpisu)                      |
|                                              |                                              |                                                                                                    |                                |
|                                              | Liceum nr 2 w Nowyr                          | m Sączu <sup>1</sup>                                                                                    | _                              |
| Kim chciałbym zostać                         | Liceum nr 2 w Nowyr<br>w przyszłości i dlad  | n Sączu <sup>1</sup>                                                                                    |                                |
| Kim chciałbym zostać (minimum 4 zdania)      | Liceum nr.2 w Nowyr<br>w przyszłości i dlad  | n Sączu <sup>1</sup>                                                                                    | rzypis dolny –                 |
| Kim chciałbym zostać<br>(minimum 4 zdania)   | Liceum nr.2 w Nowyr<br>w przyszłości i dlad  | n Saczu <sup>1</sup>                                                                                    | rzypis dolny –                 |
| Kim chciałbym zostać<br>(minimum 4 zdania)   | Liceum nr.2 w Nowyr<br>w przyszłości i dlad  | <u>n Sączu</u> <sup>1</sup>                                                                             | rzypis dolny –                 |
| Kim chciałbym zostać<br>(minimum 4 zdania)   | Liceum nr 2 w Nowyr<br>w przyszłości i dlac  | n Saczu <sup>1</sup><br><b>zego.</b><br><i>p</i><br><i>tekst w kolumnach</i>                            | rz.ypis dolny –                |
| Kim chciałbym zostać<br>(minimum 4 zdania)   | Liceum nr 2 w Nowyr<br>w przyszłości i dlac  | n Saczu <sup>1</sup><br><b>zego.</b><br><i>tekst w kolumnach</i><br><i>podpis pod C</i>                 | rzypis dolny –                 |
| Kim chciałbym zostać<br>(minimum 4 zdania)   | Liceum nr.2. w Nowyr<br>w przyszłości i dlad | m Saczu <sup>1</sup><br>czego.<br>p<br>tekst w kolumnach<br>podpis pod Co                               | rzypis dolny –                 |
| Kim chciałbym zostać<br>(minimum 4 zdania)   | Liceum nr.2. w Nowyr                         | n Saczu <sup>1</sup><br><b>czego.</b><br><i>tekst w kolumnach</i><br><i>podpis pod Cl</i>               | rzypis dolny –                 |
| Kim chciałbym zostać v<br>(minimum 4 zdania) | Liceum nr.2. w Nowyr                         | n Saczu <sup>1</sup><br><b>zego.</b><br><i>tekst w kolumnach</i><br><i>podpis pod Cl</i>                | rzypis dolny –                 |
| Kim chciałbym zostać<br>(minimum 4 zdania)   | Liceum nr.2. w Nowyr                         | n Saczu <sup>1</sup><br><b>zego.</b><br><i>tekst w kolumnach</i><br><i>podpis pod Cl</i><br><i>spis</i> | rzypis dolny –                 |

|    | Moje zainteresowania                           | . 10 |
|----|------------------------------------------------|------|
|    | Moja wymarzona szkoła średnia.                 | . 10 |
|    | Kim chciałbym zostać w przyszłości i dlaczego. | . 10 |
| 2. | Podsumowanie                                   | . 10 |
| 3. | Spis treści                                    | . 10 |

<sup>&</sup>lt;sup>1</sup> Liceum im. Marii Konopnickiej w Nowym Sączu

# 1. Coś o mnie

Nazywam się Jan Kowalski i jestem uczniem klasy trzeciej Gimnazjum w Tęgoborzy.

# Mój adres

Tęgoborze 6 33-312 Tęgoborze woj. małopolskie

# Moje zainteresowania

- a. motoryzajca Rysunek 1
- b. komputery
- c. piłka koszykowa

# Moja wymarzona szkoła średnia.

Liceum nr 2 w Nowym Sączu<sup>1</sup>

# Kim chciałbym zostać w przyszłości i dlaczego.

W przyszłości chciałbym zostać informatykiem. Interesuję się komputerami i wszelkimi nowinkami technicznymi. Czytam dużo czasopism informatycznych. By pogłębiać swoje zainteresowania, zapisałem się również do Kółka Informatycznego.

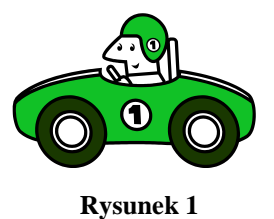

# 2. Podsumowanie

# 3. Spis treści

| 1. | Coś o mnie                                     | 10 |
|----|------------------------------------------------|----|
|    | Mój adres                                      | 10 |
|    | Moje zainteresowania                           | 10 |
|    | Moja wymarzona szkoła średnia                  | 10 |
|    | Kim chciałbym zostać w przyszłości i dlaczego. | 10 |
| 2. | Podsumowanie                                   | 10 |
| 3. | Spis treści                                    | 10 |
|    | - F                                            |    |

<sup>&</sup>lt;sup>1</sup> Liceum nr 2 im. Marii Konopnickiej w Nowym Sączu